## Άσκηση 1 - Δημιουργία 1ης ιστοσελίδας

Θα φτιάξουμε μια νέα ιστοσελίδα, χρησιμοποιώντας τις βασικές ετικέτες **<HTML>** <**HEAD> <TITLE> <BODY>** 

- 1. Ανοίξτε το Σημειωματάριο (Notepad) ή το WordPad ή το Notepad++
- 2. Πληκτρολογήστε τον παρακάτω κώδικα html.

| <html></html>                      |  |
|------------------------------------|--|
| <head></head>                      |  |
| <title>HTML : MAOHMA 1</title>     |  |
|                                    |  |
| <body></body>                      |  |
| Η πρώτη μας ιστοσελίδα σε ΗΤΜL!!!! |  |
|                                    |  |
|                                    |  |

- 3. Αποθηκεύστε στον υπολογιστή σας με όνομα askisi1.html
- Ανοίξτε το αρχείο με το browser που έχετε εγκατεστημένο στον υπολογιστή σας (Mozilla Firefox, Google Chrome, Opera κ.α). Θα πρέπει να εμφανιστεί το παρακάτω

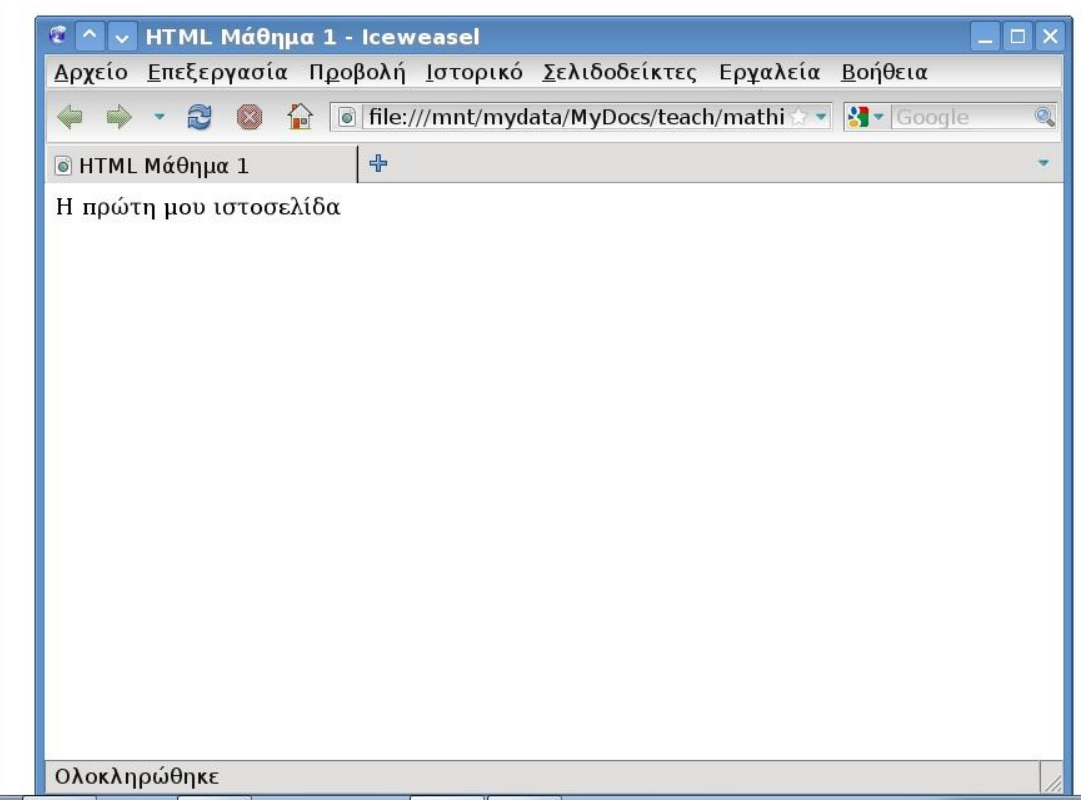

5. Αν θέλετε να κάνετε κάποια αλλαγή στην ιστοσελίδα πρέπει να ανοίξετε το αρχείο που περιέχει τον αντίστοιχο κώδικα HTML. Πρέπει να κάνετε δεξί κλικ πάνω στο εικονίδιο του αρχείου askisi1.html και μετά Άνοιγμα με Σημειωματάριο ή WordPad ή Edit with Notepad++. Κάνετε τις αλλαγές που επιθυμείτε και μετά κάνετε αποθήκευση του αρχείου